#### Instructions

IIS (Ion Implant Simulator) from Windows.

#### Instalation

Instalation files are packed in .ZIP format. You must use WinZip-like unpacker in order to install (e.g: at C: \I I S).

| 👰 WinZip - i     | is20020502 | .zip       |           |                     |      |         |       | _ [      | ×     |
|------------------|------------|------------|-----------|---------------------|------|---------|-------|----------|-------|
| File Actions     | Options He | elp        |           |                     |      |         |       |          |       |
| <b>\$</b>        |            | <b>(</b> ) | <b>()</b> | 1                   | 6    | > 🧕     |       | <b>e</b> | ł     |
| New              | Open       | Favorites  | Add       | Extract             | View | Check   | Out   | Wizar    | ď     |
| Name 🐟           |            |            |           | Modified            | t l  | Size    | Ratio | C        | 1     |
| iis_intel.e      | xe         |            |           | 03/05/2             | :002 | 299.008 | 54%   | з        | 4     |
| 🔁 iiss_toker     | n.pdf      |            |           | 06/06/2             | 001  | 214.383 | 20%   | b        |       |
| LICENSE.         | bit        |            |           | 03/05/2             | 002  | 774     | 46%   | a        | +     |
| 🔊 N04.den        |            |            |           | 14/12/1             | .998 | 1.784   | 54%   | 8        | 1     |
| N05.den          |            |            |           | 14/12/1             | .998 | 1.752   | 54%   | с        | +     |
| 🔊 N06.den        |            |            |           | 14/12/1             | .998 | 1.667   | 54%   | d        | +     |
| N07.den          |            |            |           | 14/12/1             | .998 | 1.623   | 54%   | е        | +     |
| 🔊 N08.den        |            |            |           | 14/12/1             | .998 | 1.584   | 54%   | a        | 1     |
| 🔊 N09.den        |            |            |           | 14/12/1             | .998 | 1.560   | 53%   | с        | 1-1   |
| Ī                |            |            |           |                     |      |         |       |          | ·     |
| Selected 0 files | , 0 bytes  |            | Tota      | al 38 files, 2.484K | B    |         |       | 0        | ) //. |

# Directory will contain

|                                                  |                        |        |                     | _                |       |  |  |
|--------------------------------------------------|------------------------|--------|---------------------|------------------|-------|--|--|
| Archivo Edición Ver Favoritos Herramientas Ayuda |                        |        |                     |                  |       |  |  |
| 🖙 Atrás 🔹 🔿 🕤 🔯 Búsqueda 🖓 Carpetas 🧭 🎥 🧏 🗙 🕫 🧱  |                        |        |                     |                  |       |  |  |
| Dirección 🗀 IIS                                  | Dirección 🗋 IIS 🔹 🖓 Ir |        |                     |                  |       |  |  |
|                                                  | Nombre 🔺               | Tamaño | Тіро                | Modificado       |       |  |  |
|                                                  | GnuPlot                |        | Carpeta de archivos | 24/06/2003 18:00 |       |  |  |
|                                                  | SIMS                   |        | Carpeta de archivos | 24/06/2003 18:00 |       |  |  |
| IIS                                              | 🚞 Tables               |        | Carpeta de archivos | 24/06/2003 18:00 |       |  |  |
|                                                  | - 🛅 iis_intel.exe      | 292 KB | Aplicación          | 03/05/2002 10:49 |       |  |  |
| Seleccione un elemento para ver su               | 🔂 iiss_token.pdf       | 210 KB | Adobe Acrobat Docu  | 06/06/2001 18:58 |       |  |  |
| contenido.                                       | 🖻 LICENSE.txt          | 1 KB   | Archivo TXT         | 03/05/2002 13:34 |       |  |  |
| Maa también:                                     | 🔊 README.txt           | 2 KB   | Archivo TXT         | 03/05/2002 12:27 |       |  |  |
| vea tampien.                                     | 🗒 Se300_GaAs100.in     | 1 KB   | Archivo IN          | 15/05/2001 10:14 |       |  |  |
| Mis altice de red                                | 🗒 Se300_GaAsREO.in     | 1 KB   | Archivo IN          | 18/05/2001 12:10 |       |  |  |
| Mis sitios de red                                | 🗒 Si150_GaAs100.in     | 1 KB   | Archivo IN          | 03/05/2002 10:16 |       |  |  |
| MIEC                                             | 🗒 Si150_GaAsREO.in     | 1 KB   | Archivo IN          | 18/05/2001 17:02 |       |  |  |
|                                                  |                        |        |                     |                  |       |  |  |
|                                                  |                        |        |                     |                  |       |  |  |
| 11 objeto(s)                                     |                        |        | 507 KB              | 🦳 Mi PC          | - 11. |  |  |

## **Execution of the simulator**

You should open a command window. From the menu Start->Execute

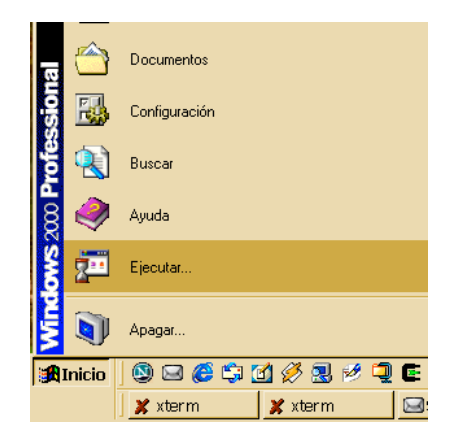

Type in command

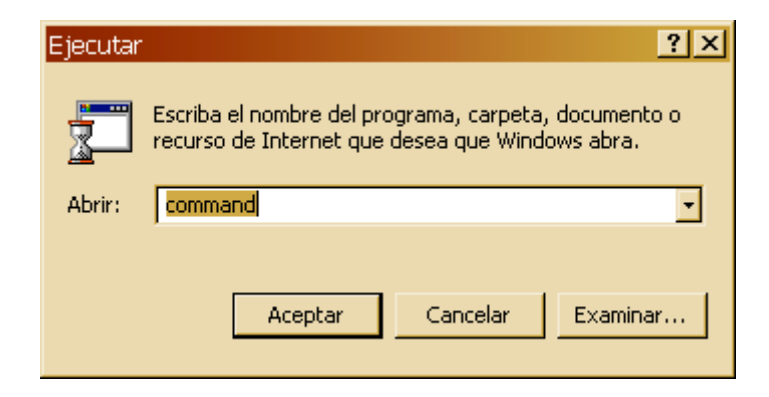

At this time you should change your working directory to where you installed the program. Then, the Simulator can be run : i i s\_i ntel . exe i nput file:

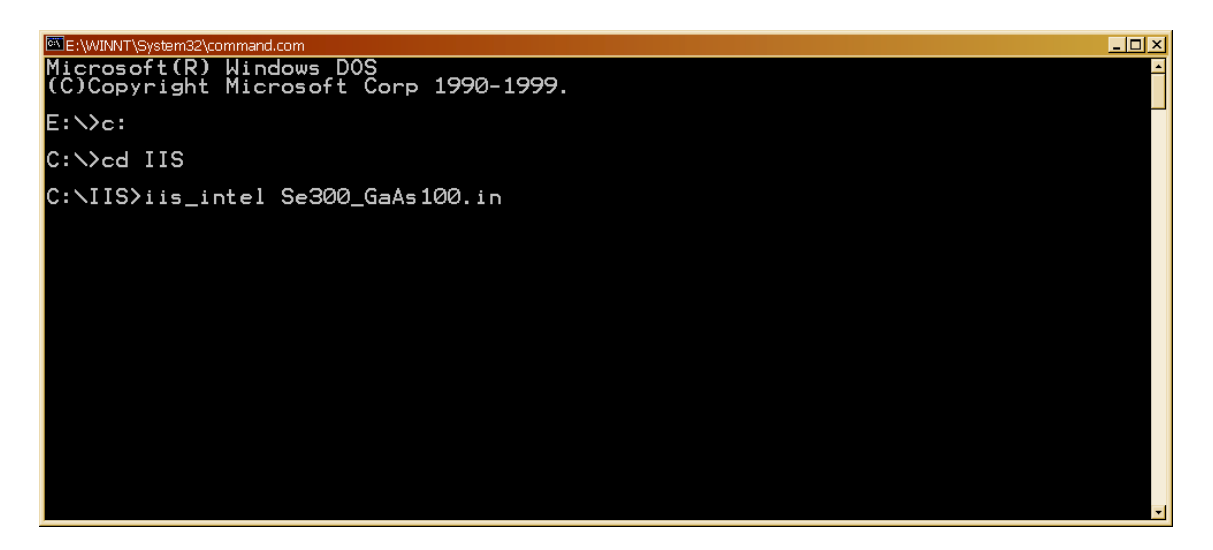

Program will start creating some three-dimensional electronic density tables that will be based on the superposition of isolate electron densities contained at Tabl es di rectory

| E:\WINNT\System32\command.com                                                                                                    |   |  |  |  |
|----------------------------------------------------------------------------------------------------|---|--|--|--|
| C:∖IIS>iis_intel Se300_GaAs100.in                                                                                                    | - |  |  |  |
| [IIS] Ion Implant Simulator (Version 2002.05.02)<br>Developed at the Electronics Department of the University of Valladolid, SPAIN<br>(C) Dr. Jesus M. Hernandez-Mangas                                                               |   |  |  |  |
| ==> AMORPHOUS layer ( 0 to 15 ) A<br>LatticeParameter ( 5.6537, 5.6537, 5.6537 ) A<br>Angles ( 90, 90, 90 )<br>EDTFile ' (old)                                                                                                    |   |  |  |  |
| Atom 3 : FACE CENTERED( 0, 0, 0) 15 eV<br>Atom 2 : FACE CENTERED( 0.25, 0.25, 0.25) 15 eV                                                                                                    |   |  |  |  |
| Cell volume = 180.717 A^3<br>Mean atomic radius = 1.75364 A<br>Theorical density = 4.42682e+022 at/cm^3                                                                                                    |   |  |  |  |
| <pre># Error: EDT::ReadTable3D, File not found: ./Tables/EDT_AsGa # Reading (N33.den) (./Tables/N33.den) ND = 98 # Reading (N31.den) (./Tables/N31.den) ND = 98 # Creating Isolate Atom Density Superposition in EDT_AsGa # 104</pre> |   |  |  |  |

The program will try to read another tables from the disk, and if they are not present they will be calculated as needed. These tables vill be stored in Tabl es directory for later use speeding-up the calculation time.

. 🖅 🗙 90, 90) Angles EDTFile ( , 90, ' , (old) 0.25 0) 15 eV 0.25) 15 eV Atom 3 : FACE CENTERED( Atom 2 : FACE CENTERED( 0.25 not found: ./Tables/EDT\_AsGa 3.den) ND = 98 1.den) ND = 98 Superposition in EDT\_AsGa not Dene density table written (./Tables/EDT\_AsGa.lit) <u>1e</u>+010 ) CRISTALLINE layer ( 15 to LatticeParameter ( 5.65 5.6537 ) A 90 ) Angles EDTFile (old) 0.25, 0) 15 eV 0.25) 15 eV Atom 3 : FACE CENTERED( Atom 2 : FACE CENTERED) 0.25. ^3 -+022 at∕cm^3 3D binary read .lit) 11239424/11239424 έn Front Back surface at 1e+010 ==> Starting simulation Depth (nm) Stat weigth Path (nm) Ion table Ze13433.dat sto nuc Й 00 seconds 34, Z2 = 33 : 1000 Ζ1 in 0.00 seconds lculated

After the table generation the simulator begin to implant ions until complete the simulation.

| E:\WINNT\System3                                                                                                    | 2\command.com                                                                                                    |                                                                                                    |                                                                                                    |  |
|----------------------------------------------------------------------------------------------------|----------------------------------------------------------------------------------------------------|----------------------------------------------------------------------------------------------------|----------------------------------------------------------------------------------------------------|--|
| 4987<br>49887<br>49887<br>499899<br>499901<br>4999901<br>499990<br>499992<br>4999955<br>4999955<br>499997<br>4999955<br>499997<br>4999958<br>499997<br>49999988<br>499997<br>49999988<br>49999900000 | $\begin{array}{c} 28.5255\\ 147.7126\\ 112.8096\\ 184.6498\\ 211.3423\\ 208.2349\\ 175.7177\\ 169.3475\\ 129.5423\\ 55.8678\\ 105.0599\\ 24.6073\\ 259.7517\\ 217.9350\\ 185.4898\\ 108.9615\\ 128.4205\\ 166.7199\\ 173.5484\\ 138.0363\\ 207.8962\\ 207.9673\\ 191.1060\\ \end{array}$ | $\begin{array}{c} 1.0000\\ 1.0000\\ 0.5000\\ 0.5000\\ 0.2500\\ 0.5000\\ 0.5000\\ 1.0000\\ 1.0000\\ 1.0000\\ 1.0000\\ 1.0000\\ 1.0000\\ 0.5000\\ 0.5000\\$ | $\begin{array}{c} 41.5663\\ 150.5331\\ 145.8358\\ 210.488265\\ 2137.288.0316\\ 2002.28.0310\\ 197.0475\\ 144.33376\\ 135.4212\\ 44.13590\\ 2228.78327\\ 144.33212\\ 44.13565\\ 135.4212\\ 246.55855\\ 193.1232\\ 134.14272\\ 189.28072\\ 184.14272\\ 189.28072\\ 197.02353\\ 197.02353\\ 249.1437\\ 249.1437\\ 241.68969\\ 225.6979\end{array}$ |  |
| C: \113/_                                                                                                    |                                                                                                    |                                                                                                    |                                                                                                    |  |

### **Results proccesing**

We need to install some plotting program like gnupl ot for windows: wgnupl 32. exe

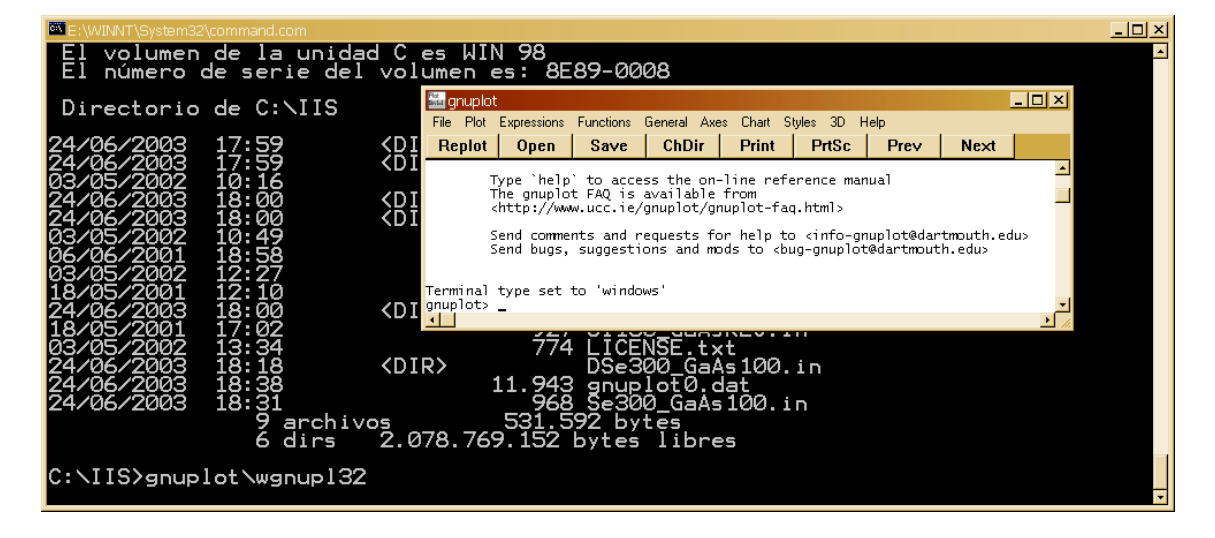

The simulator will create a file named gnupl ot0. dat that includes some commands for gnupl ot in order to visualize some data.

We introduce some commands

| 🔤 gnuplot                                                                                                    |                                     |                                     |                                       |                                  |                  |      |      | - 🗆 × |
|----------------------------------------------------------------------------------------------------|-------------------------------------|-------------------------------------|---------------------------------------|----------------------------------|------------------|------|------|-------|
| File Plot                                                                                                    | Expressions                         | Functions                           | General Axe                           | es Chart S                       | tyles 3D H       | telp |      |       |
| Replot                                                                                                    | Open                                | Save                                | ChDir                                 | Print                            | PrtSc            | Prev | Next |       |
| T<br>T<br>h                                                                                                    | ype `help<br>he gnuplo<br>ttp://www | ` to acces<br>t FAQ is<br>.gnuplot. | ss the on-<br>available<br>info/gnupl | -line refe<br>from<br>lot-faq.ht | erence mar<br>ml | iual |      | -     |
| Send comments and requests for help to <info-gnuplot@dartmouth.edu><br/>Send bugs, suggestions and mods to <bug-gnuplot@dartmouth.edu></bug-gnuplot@dartmouth.edu></info-gnuplot@dartmouth.edu> |                                     |                                     |                                       |                                  |                  |      |      |       |
| Terminal type set to 'windows'<br>gnuplot> cd "c:/iis"<br>gnuplot> load "gnuplot0.dat"<br>•                                                                                                    |                                     |                                     |                                       |                                  |                  |      |      |       |

that will produce the plot below

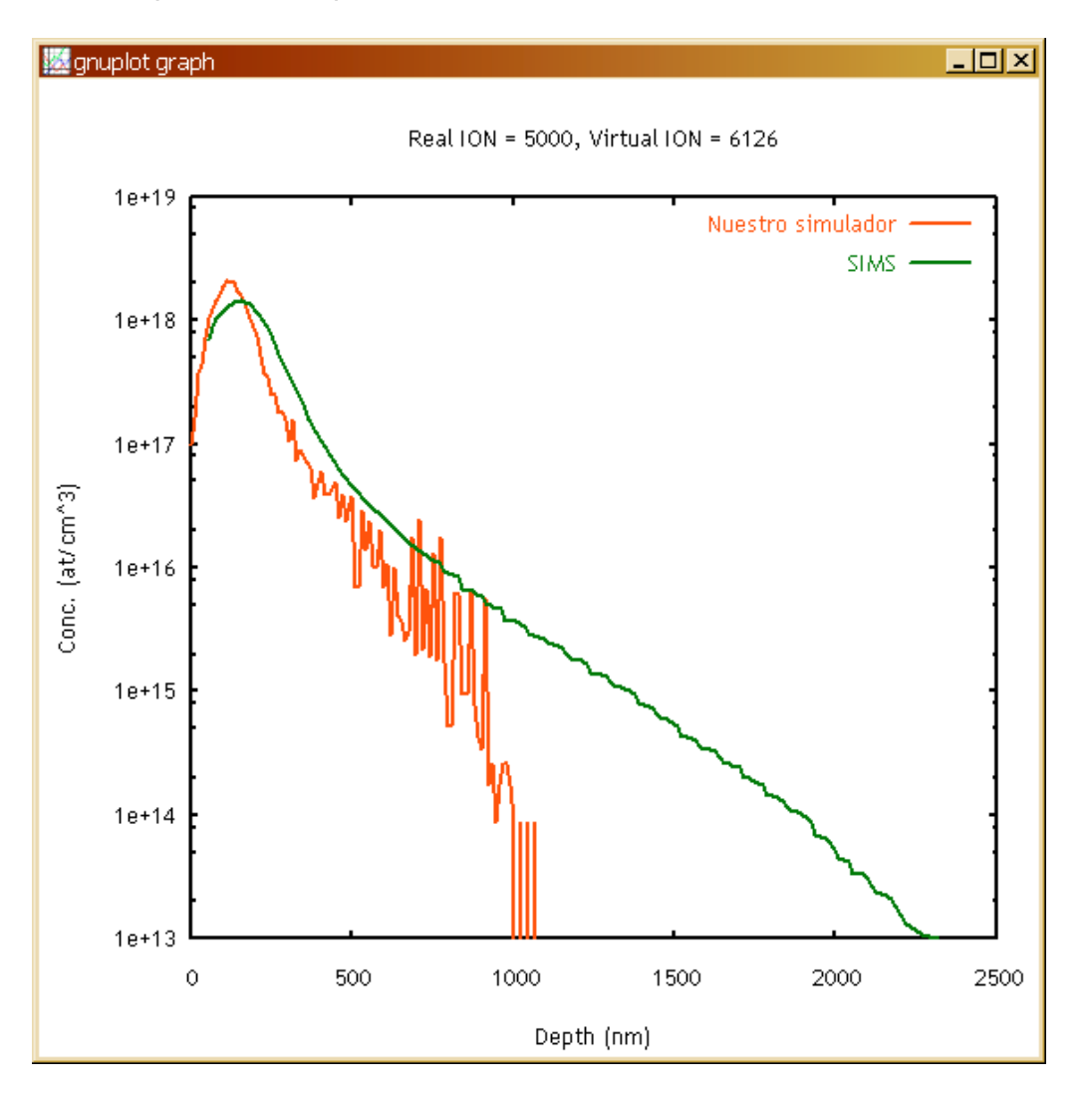

We note a comparison between the simulator result and some experimental profiles previously digitized in the SIMS directory.

#### Input file

You can edit the input filewith the DOS command edit t Se300\_GaAs100. i n as shown below

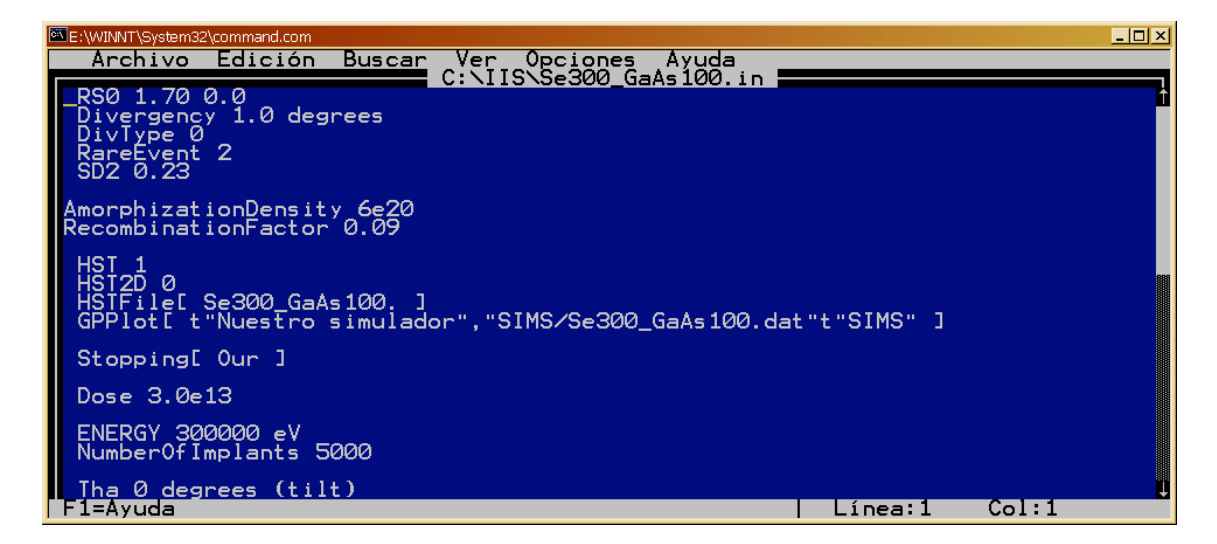

An example of input file is presented:

RSO 1.70 0.0 Divergency 1.0 degrees DivType 0 RareEvent 2 SD2 0.23 AmorphizationDensity 6e20 RecombinationFactor 0.09 HST 1 HST2D 0 HSTFIle[Se300\_GaAs100.] GPPlot[t"Nuestro simulador", "SIMS/Se300\_GaAs100.dat"t"SIMS"] Stopping[ Our ] Dose 3.0e13 ENERGY 300000 eV NumberOfImplants 5000 Tha O degrees (tilt) Phi O degrees ABC 1 0 0 FLAT 0 1 1 Therm 1 Temperature 300 kelvin Atom Se 34 80.000 600.0 abundante al 49.61% Atom As 33 74.921 360.0 Atom Ga 31 69.723 360.0 AtomP 1 Latti ceParameter 5.6537 5.6537 5.6537 Angles 90.0 90.0 90.0 XTal 3 6 0.000 0.000 0.000 15 // Ga XTal 2 6 0.250 0.250 0.250 15 // As Amorphous 2 XMin 0.0 A XMax 15 A NextLayer LatticeParameter 5.6537 5.6537 5.6537 Angles 90.0 90.0 90.0 0 XTal 3 6 0.000 0.000 0.000 XTal 2 6 0.250 0.250 0.250 15 // Ga 15 // As

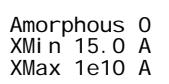

# Output files

The output files will be stored in the DSe300\_GaAs100. i n directory:

| Se300_GaAs100.in                                                                                                    |                                                                                                    |                                                       |                                                                                                    |                                                                                                    |  |  |
|----------------------------------------------------------------------------------------------------|----------------------------------------------------------------------------------------------------|-------------------------------------------------------|----------------------------------------------------------------------------------------------------|----------------------------------------------------------------------------------------------------|--|--|
| Archivo Edición Ver Favoritos Herramientas Ayuda                                                                                                    |                                                                                                    |                                                       |                                                                                                    |                                                                                                    |  |  |
| 😓 Atrás 🔹 🔿 🕫 🔯 Búsqueda 🖓 Carpetas 🧭 🎥 🦹 🗙 🖄 🥅                                                                                                    |                                                                                                    |                                                       |                                                                                                    |                                                                                                    |  |  |
| Dirección 🗀 DSe300_GaAs100.in                                                                                                    |                                                                                                    |                                                       |                                                                                                    | • PIr                                                                                                    |  |  |
|                                                                                                    | Nombre 🔺                                                                                                    | Tamaño                                                | Тіро                                                                                                | Modificado                                                                                                    |  |  |
| DSe300_GaAs100.in<br>Seleccione un elemento para ver su<br>contenido.<br>Vea también:<br><u>Mis documentos</u><br><u>Mis sitios de red</u><br><u>Mi PC</u> | Se300_GaAs10001     Se300_GaAs100.01_01     Amorph.hst     output     pearsonIV_01     Se300_GaAs100.01.2D_01     Se300_GaAs100.01_01 | 5 KB<br>5 KB<br>4 KB<br>5 KB<br>1 KB<br>54 KB<br>3 KB | Archivo _01<br>Archivo 01_01<br>Archivo HST<br>Archivo<br>Archivo<br>Archivo 2D_01<br>Archivo 01_01 | 24/06/2003 18:38<br>24/06/2003 18:38<br>24/06/2003 18:38<br>24/06/2003 18:18<br>24/06/2003 18:38<br>24/06/2003 18:38<br>24/06/2003 18:38 |  |  |
| 7 objeto(s)                                                                                                    |                                                                                                    |                                                       | 73,1 KB                                                                                             | 🖳 Mi PC 🥢                                                                                                    |  |  |

| Se300_GaAs100.01_01    | 1D doping profile. You can compare it with SIMS |
|------------------------|-------------------------------------------------|
|                        | profiles                                        |
| Se300_GaAs100.01.2D_01 | 2D projected doping profile                     |
| Amorph.hst             | 1D damage profile. Could be comparable with     |
|                        | some RBS profiles                               |
| output                 | The parameters of simulation are stored in this |
|                        | file. It is useful to proof the simulator has   |
|                        | undestood the input file                        |
| pearsonIV_01           | Only generated if solicited. Pearson IV profile |
|                        | adjusted to the simulated profile, if possible. |
| Ficheros.*             | Temporary files                                 |

Some tables has been stored in Tabl es directory

| 🔁 Tables                           |                                 | _ 🗆 ×         |
|------------------------------------|---------------------------------|---------------|
| Archivo Edición Ver Favorito:      | s Herramientas Ayuda            |               |
| 🗘 Atrás 🔹 🔿 🕆 🔂 🛛 🔕 Búso           | queda 🛛 🖓 Carpetas 🧭 📲 💺 🗙 🗉    | vn <u>≡</u> + |
| Dirección 🗋 Tables                 |                                 | 🔹 🤗 Ir        |
|                                    | - Nombre                        | Tamaño 🔻 📥    |
|                                    | EDT_AsGa.lit                    | 10.977 KB 📕   |
|                                    | 📓 InelNonLocal34_03_00_1.70.dat | 6.446 KB      |
| Tables                             | 🛃 Zel3433.dat                   | 237 KB        |
|                                    | 🗟 Zel3431.dat                   | 237 KB        |
| Seleccione un elemento para ver su | 🛃 InelLocal_33_34.dat           | 8 KB          |
| contenido.                         | 🛃 InelLocal_31_34.dat           | 8 KB 🚽        |
|                                    | <b>*</b> 4                      | •             |
| 28 objeto(s)                       | 17,5 MB 📃 M                     | iPC 🥼         |

We have

| EDT_AsGa.lit                       | 3D electronic density for AsGa. It has  |
|------------------------------------|-----------------------------------------|
|                                    | been generated by using N33.den         |
|                                    | and N34.den files. Little endian (arch. |
|                                    | Intel) binary format                    |
| Zel 3433. dat                      | Nuclear stopping table for Z1=34 and    |
|                                    | Z2=33 atoms using ZBL screening         |
| Zel 3431. dat                      | Idem for Z1=34 and Z2=31                |
| Inel Local _33_34. dat             | Local inelastic stopping between        |
|                                    | Z1=33 and Z2=34 atoms                   |
| I nel Local _31_34. dat            | Local inelastic stopping between        |
|                                    | Z1=31 and Z2=34 atoms                   |
| I nel NonLocal _34_03_00_1.70. dat | Non local inelastic stopping            |
|                                    | (electronic stopping power) between     |
|                                    | Z=34 and the target material(AsGa)      |
|                                    | with our (03) stopping model and        |
|                                    | with a ZBL screening (00) and           |
|                                    | Rs0=1.70                                |